OUS-ID マニュアル 6(旧). 無線 LAN (ous3)の利用

岡山理科大学では、学内各所で Wi-Fi (無線 LAN) サービスを提供しています。

## 6-0. 学内無線 LAN に関する注意(はじめにお読みください)

- ✓ 無線 LAN に接続するためには OUS-ID が必要です。
- ✓ 2019 年度より新しい Wi-Fi ネットワーク「ous5」が稼働しますので、そちらを利用することをお勧めし ます。ous5 への接続方法は「OUS-ID マニュアル 6. 無線 LAN (学内 Wi-Fi)の利用」をご覧ください。
- ✓ ous3 に接続できる機器は「WPA2 パーソナル(AES)が利用できる」PC, タブレット, スマートフォン等です。それ以前の認証方式(WEP, WPA)しか使えない機器では接続できません。
- ✓ 本設定は岡山,今治両キャンパスで有効です。
- ✓ ご自分の機器を接続して結構ですが、接続によるトラブル、不具合、セキュリティ上の問題や不利益について大学は一切の責を負いません。
- ✓ OUS-ID のパスワード変更はマニュアル「1-3. OUS-ID パスワード変更」より行ってください。

## 6-1. 学内無線 LAN に接続する機器の前準備

PC, スマートフォン等の端末で、以下の設定がされているか確認してください(多くの機種では(2)の 設定は標準でされているはずです)。設定方法については機種ごとに異なりますので、機種のマニュアルか 説明のホームページ等をご覧ください(この部分のご質問にはお答えしかねます)。

- (1) OS 等の設定で、無線 LAN (Wi-Fi) をオンにする。
- (2) Wi-Fiのセッティングで「IPアドレスを自動取得」または「DHCPを有効」にする。

## 6-2. はじめての接続

無線 LAN に初めて接続するときは、以下の設定を行ってください。 (3) 無線基地局「OUS3」を見つけて接続ボタンを押す。

 (4) 認証キー(「セキュリティキー」、「パスワード」 などと出るシステムもあります)を聞かれたら 「2015-0310」(すべて半角)と入力して接続し ます。

| 行ってください。                                                             |                       |
|----------------------------------------------------------------------|-----------------------|
| н <del>у</del> .                                                     |                       |
| <ul> <li>         マネットワークに接続         ネットワーク セキュリティ キ     </li> </ul> | -を入力してください            |
| セキュリティ キー(5)・ 2                                                      | 015-0310              |
|                                                                      | 文字を非表示にする( <u>H</u> ) |
|                                                                      |                       |
|                                                                      | OK キャンセル              |

現在の接続先:

ous3

★●.ous.ac.jp インターネット アクセス

连结

## 6-3. 普段の接続

前項の(4)は一度だけすればよいですが、以下は 接続ごとに必要です。

(5) ブラウザを起動し、どこかのホームページへ接続します(機種によっては自動的に(6)に行く場合もあります。

| 以下のユーザ            | の利用申請を受付けました。 |
|-------------------|---------------|
| ユーザーID<br>Macアドレス |               |

- ※「どこかのホームページ」は http:// で始まるところでないといけません。Google などは https:// で 始まるので、不可です。良くわからない場合は、http://www.center.ous.ac.jp/ にして(ブックマークに 登録して)下さい。
- (6) 「ユーザーID」と「パスワード」の入力欄が表示されたら、OUS-ID とそのパスワードを入力して「登録する」ボタンを押します。
- (7) ログインに成功すると、「以下のユーザーの利用申請を受付けました。」と表示され、接続が完了しました。 ブラウザで他のページを見たり、ほかのアプリを使用してインターネットへ接続することができます。
- ※ 一度 OUS-ID で認証をすると、約24時間のあいだは再接続に対する認証が不要になります。

この章のお問い合わせ先:(旧無線 LAN: ous3) [岡山] 情報基盤センター(A2 号館 4 階:086-256-8486) [今治] 教学・学生支援課 教務係 (管理棟 1 階) 問い合わせメールアドレス:iicstaff@ous.ac.jp